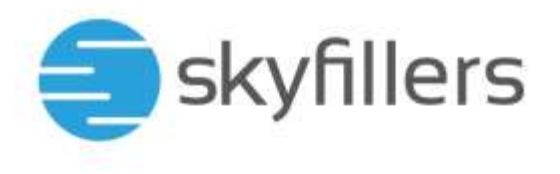

# HOSTED EXCHANGE – MAIL FÜR MAC

Skyfillers Kundenhandbuch Ab Version macOS Monterey 12.3.1 / macOS Big Sur 11.6.5

# **INHALT**

| Postfach in Mail einrichten                                | 2  |
|------------------------------------------------------------|----|
| Exportieren eines Postfachs als MBOX-Datei                 | 6  |
| mportieren eines Postfachs aus einer MBOX-Datei            | 7  |
| Teilen eines Kalenders mit der Kalender App                | 10 |
| Öffnen eines geteilten Kalenders mit der Kalender App      | 13 |
| Aktivieren von automatischen Antworten / Abwesenheitsnotiz | 16 |
| Gelöschte Dateien wiederherstellen                         | 19 |

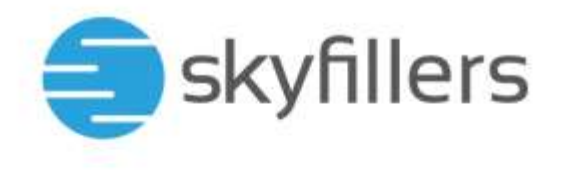

#### Postfach in Mail einrichten

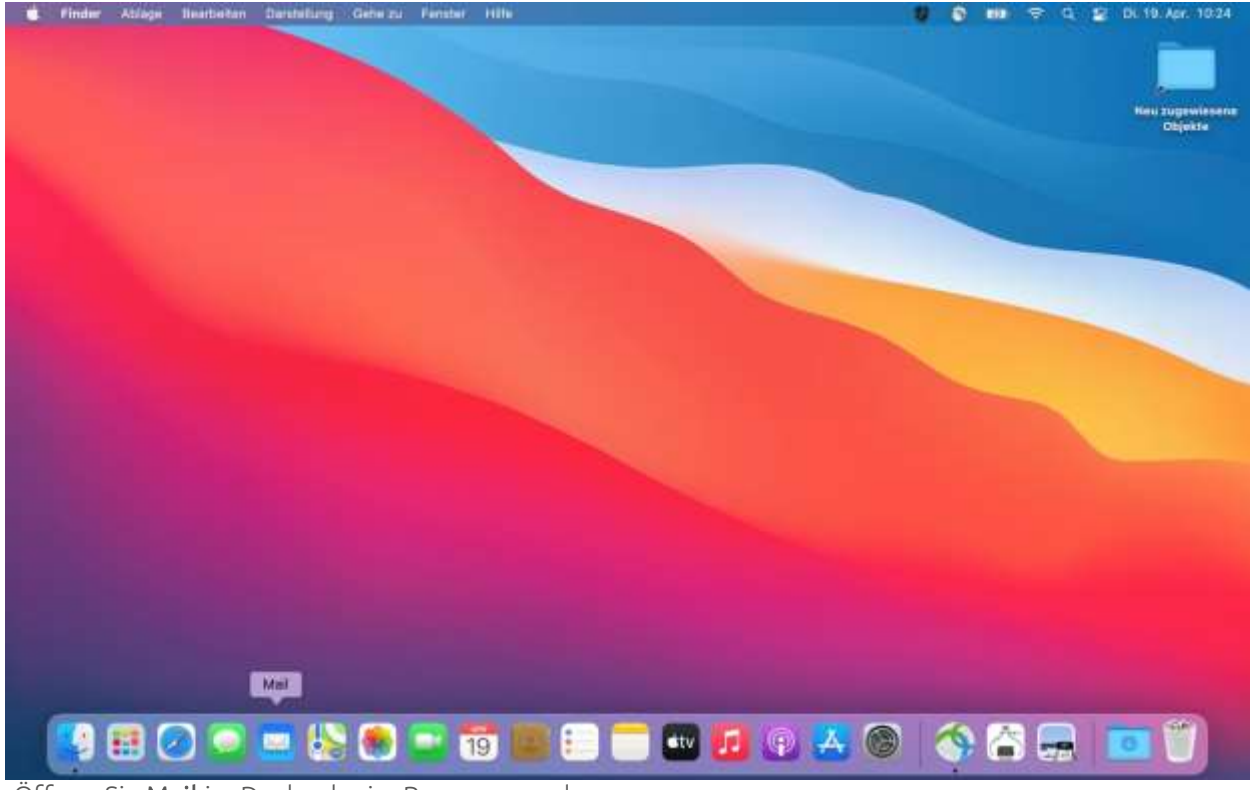

Öffnen Sie Mail im Dock oder im Programmordner.

| Mail Ablage Deerbeiten Dersteitung Posifach | E-Mail Format Fandlar Hilfs                                                                                             | 🖉 💿 🐽 🗢 Q 😰 Di 19 Apr. 10:31 |
|---------------------------------------------|----------------------------------------------------------------------------------------------------|------------------------------|
| +•<br>                                      | Elingang (Hur Lesen)                                                                                                    | New Togenteener              |
| Enaire     Enaire                           | Anbleter für Mail-Account auswählen<br>iCloud<br>Microsoft Exchange<br>Google:<br>yahoo/<br>Aol.<br>Anders Mail-Account | ne Machricht<br>Usgewählt    |
|                                             | 19 E C M 20 C C C C C C C C C C C C C C C C C C                                                                         |                              |

Wählen Sie Microsoft Exchange im Popup Fenster.

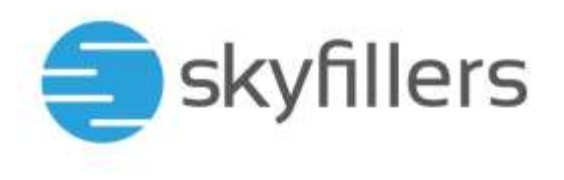

| Mail Ablage Bearbeiten Derstellung Postfact | E-Mail Format Fensiler Hilfe                                                       |             |                             | Di. 19. Apr. 10:32         |
|---------------------------------------------|------------------------------------------------------------------------------------|-------------|-----------------------------|----------------------------|
| Singung<br>Singung<br>Singung<br>Singung    | Eingang (Nur Lesen)                                                                |             | 12 W 345.                   | New Zugewiesene<br>Objekte |
|                                             | Microsoft Ed<br>Gis sustant bigende biternationen<br>Name:<br>E-Mail-Adresse<br>Ab | kchange     | Nachricht<br>Jewöhlt        |                            |
|                                             | 19 💷 😳                                                                             | ) 💵 😰 🕥 📥 ( | 9 ( <u>9</u> 2 <del>.</del> |                            |

Geben Sie Ihren Namen und Ihre E-Mail-Adresse ein und klicken Sie auf **Anmelden** 

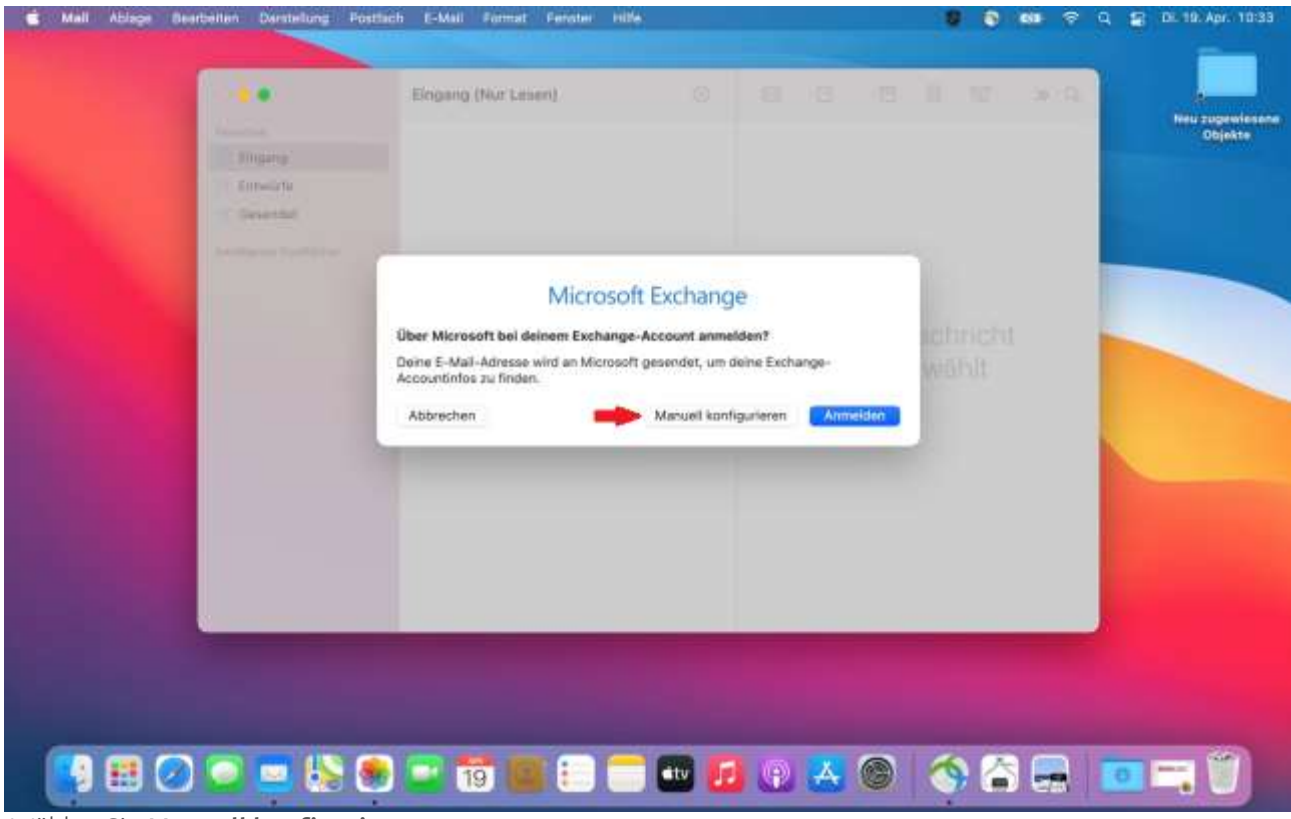

Wählen Sie Manuell konfigurieren aus.

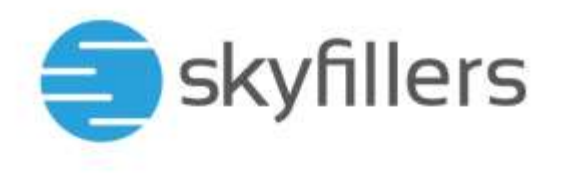

| 💼 Mail A | driege Bearba | eten Darste                    | lung Pointlich | E-Mail Format F                                                | enster Hilfe                                                                                          |                          |          |               |            |      | • • | Di. 19. Apr. 10:34          |
|----------|---------------|--------------------------------|----------------|----------------------------------------------------------------|----------------------------------------------------------------------------------------------------|--------------------------|----------|---------------|------------|------|-----|-----------------------------|
|          |               | Arnara<br>Britsorn<br>Desenter |                | Engang (Nur Lesen                                              | ņ                                                                                                    | 0                        | 0 10     | T             | ± W        | 1010 |     | Mosi zugewiesene<br>Objekte |
|          |               |                                |                | Git zusächst fo<br>Nam<br>E-Mail-Adress<br>Passwo<br>Abbrachen | Microsoft E<br>Igende Informationen<br>net: Informationen<br>set: Informationen<br>rrh: Informationen | xchange<br>m<br>Internet | Annation | me N<br>tusgi |            |      |     |                             |
|          |               | •                              | 48 💌           | <b>1</b> 9 📖                                                   | :                                                                                                    | ••• 🙆                    | o 🔺      | •             | <b>(</b> ) | ) 📻  |     | <b>1</b> -, Ŭ               |

Geben Sie Ihren Namen und Ihre E-Mail-Adresse und Ihr Passwort ein und klicken Sie auf Anmelden

| Constant<br>Conjung<br>Constant<br>Constant | Microsoft                                             | Exchange       |        |                 |   |   | Neu supevi<br>Objeks |
|---------------------------------------------|-------------------------------------------------------|----------------|--------|-----------------|---|---|----------------------|
| and a second second second                  | Wähle die Apps aus, die du mit<br>verwenden möchtest: | diesem Account |        |                 |   |   |                      |
|                                             | 🖉 🛄 Mall                                              |                |        | mohio           |   |   |                      |
|                                             | S 📅 Kalender                                          |                |        | ius <u>o</u> av |   |   |                      |
|                                             | Erinnerungen                                          |                |        |                 |   |   |                      |
|                                             | Notizen                                               | 1.65           | _      |                 |   |   |                      |
|                                             | Abbrechen                                             | Zariok         | Fértig |                 |   |   |                      |
|                                             |                                                       |                |        |                 |   |   |                      |
|                                             | _                                                     |                |        | -               | - | _ |                      |
|                                             |                                                       |                |        |                 |   |   |                      |

Wählen Sie aus, was mit diesem Account synchronisiert werden soll, und klicken Sie auf Fertig

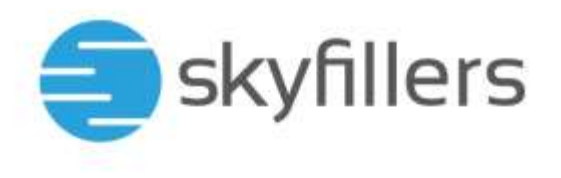

| d Mall Ablage Bearbeiten Danstellung Postfac                                                              | n E-Mail Format Fenster Hille | <b>8 0 10</b> 9 4 2 1                   | H. 19. Apr. 10:34          |
|----------------------------------------------------------------------------------------------------|-------------------------------|-----------------------------------------|----------------------------|
| Engentes     Engentes     Engentes     Ces Engente     Cesendes     Gesendes     Autorigente Posification | Eingang<br>0 5-Melle          | N C C C C C C C C C C C C C C C C C C C | Neu zugewiesene<br>Objekte |
| testinge<br>G Bingang<br>D Entworks<br>III Gesendet<br>W Sparn<br>III Papierkork<br>III Inbox             |                               | Keine Nachricht<br>ausgewählt           |                            |
| E-Maria lasten                                                                                            |                               |                                         |                            |
| Das Konto ist fertig eingerichtet                                                                         | 📑 🗊 💷 🗐 🚮                     | <u> </u>                                | . 0                        |

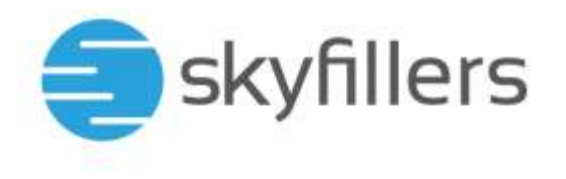

### Exportieren eines Postfachs als MBOX-Datei

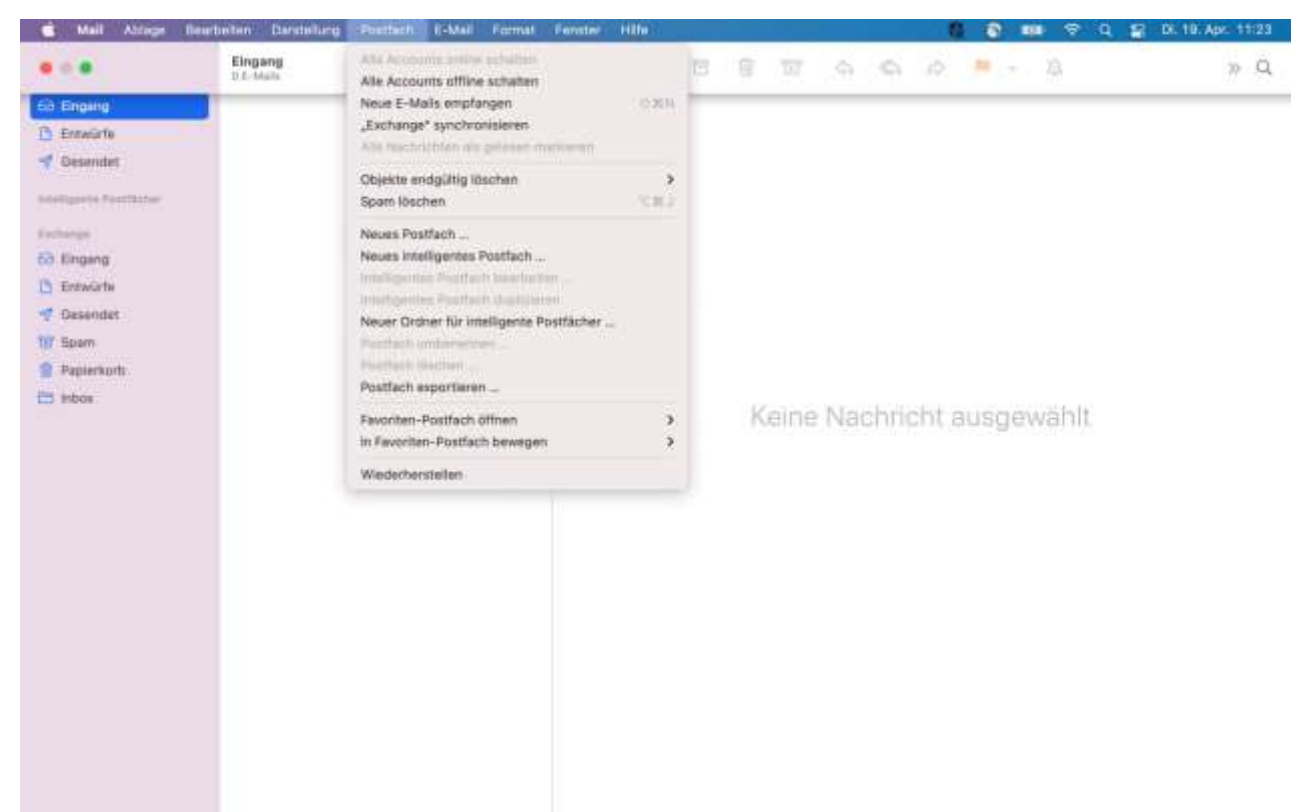

Klicken Sie auf Postfach oben in der Menüleiste und danach auf **Postfach exportieren**.

| Ensure   Ensure                                                                                                    |                                                                                                    | Elepang<br>1 C Auto                                                                |                           |                         |                                       |             |          |            |  |
|----------------------------------------------------------------------------------------------------|----------------------------------------------------------------------------------------------------|------------------------------------------------------------------------------------|---------------------------|-------------------------|---------------------------------------|-------------|----------|------------|--|
| Kotad Dr.      Kotad Dr.      K | Frances<br>Description<br>Description<br>Descripti | Engang<br>Prestine<br>2 Zalatat b<br>A Program<br>C Schreidd<br>C Downloads<br>III | Andere<br>Mail für Export | Within mitters of<br>Ma | elorther für die Post<br>I für Export | fachesparke | C harter | 5<br>Itilt |  |

Bestimmen Sie nun einen Speicherort für den Export und klicken Sie dann auf Auswählen.

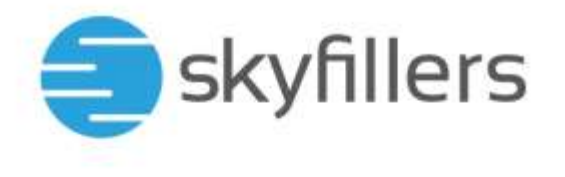

#### Importieren eines Postfachs aus einer MBOX-Datei

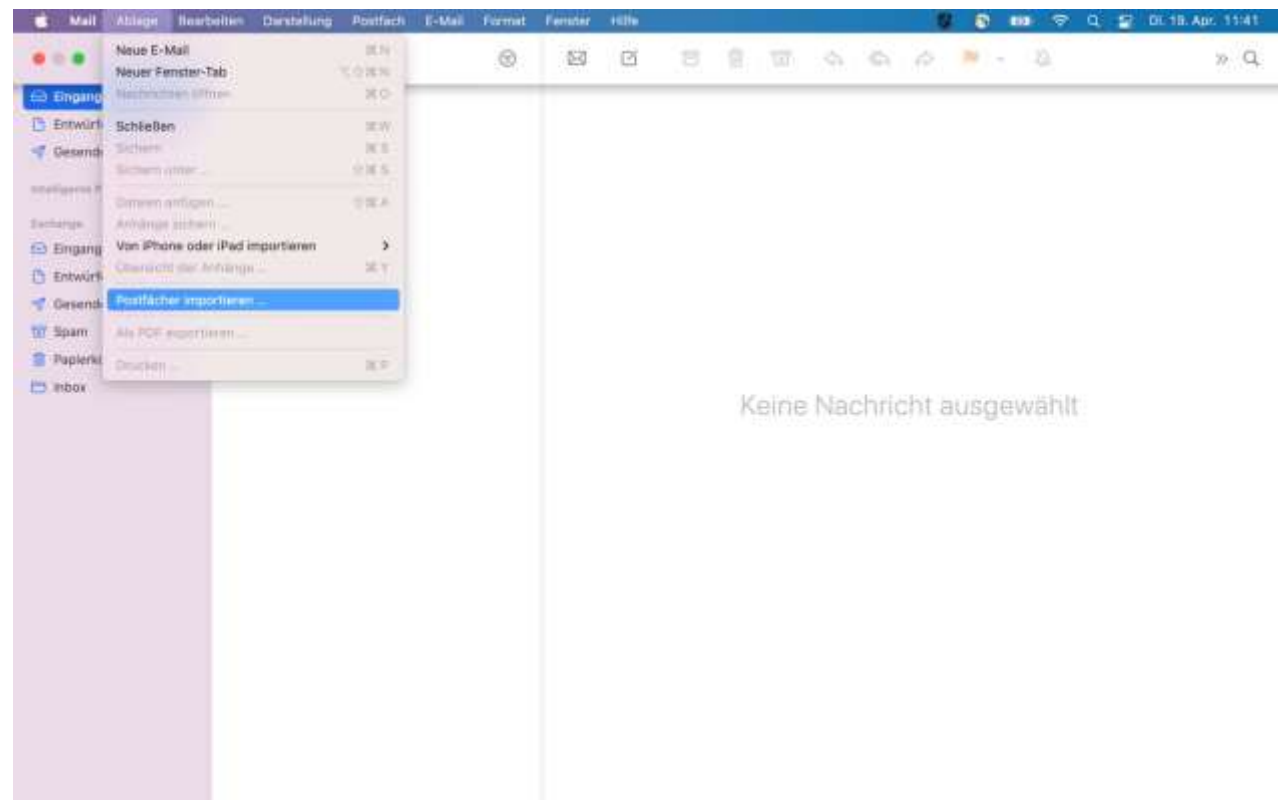

Klicken Sie auf **Ablage** in der Menüleiste und anschließend auf **Postfächer importieren**.

| Margarit.                                                                                                    | Elingang<br>1 E-Imala                                |                                                                                                    | 8 8                                                       |                            |       |          | is (NG) - li |    | 30 Q. |
|----------------------------------------------------------------------------------------------------|------------------------------------------------------|----------------------------------------------------------------------------------------------------|-----------------------------------------------------------|----------------------------|-------|----------|--------------|----|-------|
| Eingang                                                                                                    |                                                      | Importieren                                                                                                    |                                                           |                            |       |          |              |    |       |
| Cesendul<br>Intelligence freefficielle<br>Sectorage<br>Entratisfic<br>Cesendal<br>Spann<br>Papaseharts<br>Papaseharts<br>Papaseharts | Daten inv<br>O Bah<br>Do wirs<br>matrice<br>richt ur | artieren von:<br>le Mail<br>leien im mitox-Format<br>t jetzt nach dem Speich<br>in dem Dateen im mitox-For<br>in dem sie auf befinde<br>bedingt mit "mbox". | erort xon einer o<br>mat gefragt oder<br>n. Die Dateiname | Sor<br>nach dem<br>n andan | leine | Nachrich | nt ausgewäh  | lt |       |
|                                                                                                    | Abbrechen                                            |                                                                                                    |                                                           | Factbrown                  |       |          |              |    |       |

Wählen Sie aus, was Sie importieren möchten. Um von Mail exportierte Daten wieder zu importieren, wählen Sie Dateien im MBOX-Format. Klicken Sie anschließend auf Fortfahren.

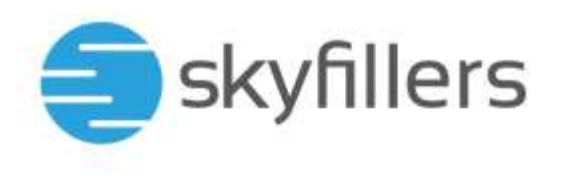

| - E. Donomen                                                                                                    |                    |                           |                |              |
|----------------------------------------------------------------------------------------------------|--------------------|---------------------------|----------------|--------------|
| - Handhamin - 100                                                                                                    | Andere             | Andere                    |                |              |
| Dokumente                                                                                                    | Postsingung 2 mbox | mbos<br>tuble_of_contents |                | 860<br>2022- |
| Downlands                                                                                                    |                    |                           |                |              |
| C KDeud Dri                                                                                                    |                    |                           | cht ausgewählt |              |
| in in the second                                                                                                    |                    |                           |                |              |
| Trape                                                                                                    |                    |                           |                |              |
| • Red                                                                                                    |                    |                           |                |              |
| Yellow                                                                                                    |                    |                           |                |              |
| • Green                                                                                                    |                    | Abbrechen Abswählen       |                |              |
| Topan .                                                                                                    |                    |                           |                |              |
| Contraction of the local division of the local division of the loc |                    |                           |                |              |
|                                                                                                    |                    |                           |                |              |

Wählen Sie nun die Datei, die Sie importieren möchten aus. Klicken Sie anschließend auf Auswählen.

| 💼 Mail Abisge | Dearbeiten Darstallung               | Postfach E-Mail Fe                                         | innets Penaler Hille                  |            |              | 🗢 Q 🚍 Di. 10. Apr. 13:35            |
|---------------|--------------------------------------|------------------------------------------------------------|---------------------------------------|------------|--------------|-------------------------------------|
|               |                                      | Important                                                  | Lakal 🛞                               | 8 8 310    | 19 A         | Q Inna zugewiesene<br>Objekte       |
|               |                                      | Die importierten Platfläche<br>"Importiert-3" in der Platf | r befinden sich im Ordner<br>achliete | he Nachric | ht ausgewähl | Bildsohivedote<br>2022-04. 13.15.58 |
|               | Eingong<br>E-Mail sector<br>Franksis |                                                            | Zurück                                |            |              |                                     |
|               | 0 🖸 🗖 🖞                              | 8 📑 19                                                     |                                       | 9 🙆 🕘 🐣 C  | ) 🚳 🖀 🛛      |                                     |

Wenn der Import abgeschossen ist, klicken Sie auf **Fertig**.

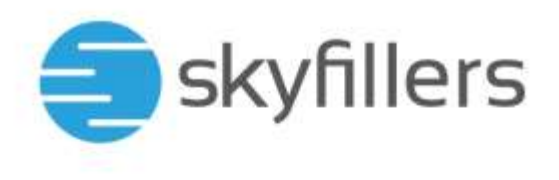

|    |                           |    | Contraction of the second           |            |         |      |        |          |         |      |     |     |     |             |
|----|---------------------------|----|-------------------------------------|------------|---------|------|--------|----------|---------|------|-----|-----|-----|-------------|
|    |                           |    | mbox — Lokal<br>21-Maih, 2 urgelaue |            | 0       | 1    | ă.     | 0. B     | w       |      | .20 | Q.  |     |             |
|    | etticter                  |    |                                     |            |         |      |        |          |         |      |     |     |     |             |
|    | Avegang                   |    | <ul> <li>Testkonto iPho</li> </ul>  | ane        | 11:54   |      |        |          |         |      |     |     |     | Objekte     |
|    |                           |    | RaishealaheRijsh                    | COASHCADSO | CHERCH. |      |        |          |         |      |     |     |     | -           |
|    | C) Engano                 |    |                                     |            |         |      |        |          |         |      |     |     |     |             |
|    | D. Entwice                |    |                                     |            |         |      |        |          |         |      |     |     |     |             |
|    | Gereader                  |    |                                     |            |         |      |        |          |         |      |     |     |     | 2022-0413.1 |
|    | V Costinuer               |    |                                     |            |         |      |        |          |         |      |     |     |     |             |
|    | etigirin Perilikiter      |    |                                     |            |         |      |        |          |         |      |     |     |     |             |
| 10 | Aut :                     |    |                                     |            |         | Keir | ie Na  | chric    | ht a    | usae | wäh | lt: |     |             |
|    | mportiert                 |    |                                     |            |         |      | 121111 | 121/11/2 | 37.5-53 |      |     |     | 100 |             |
|    | mbox.                     | 12 |                                     |            |         |      |        |          |         |      |     |     |     |             |
| -  | mportiert-2               |    |                                     |            |         |      |        |          |         |      |     |     |     |             |
|    | 📼 mbox                    | 12 |                                     |            |         |      |        |          |         |      |     |     |     |             |
|    | E Importiert-3            |    |                                     |            |         |      |        |          |         |      |     |     |     |             |
| 0  | 🛅 mbox                    | 2  |                                     |            |         |      |        |          |         |      |     |     |     |             |
|    | at Hadroom                |    |                                     |            |         |      |        |          |         |      |     |     |     |             |
|    | Eingung                   |    |                                     |            |         |      |        |          |         |      |     |     |     |             |
|    | E-Mail senden             |    |                                     |            |         |      |        |          |         |      |     |     |     |             |
|    | COLUMN AND AND ADDRESS OF |    |                                     |            |         |      |        |          |         |      |     |     |     |             |

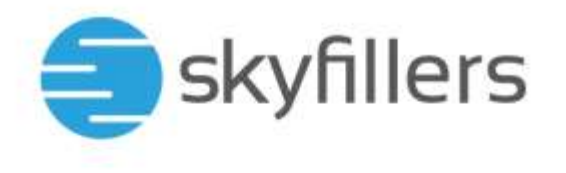

#### Teilen eines Kalenders mit der Kalender App

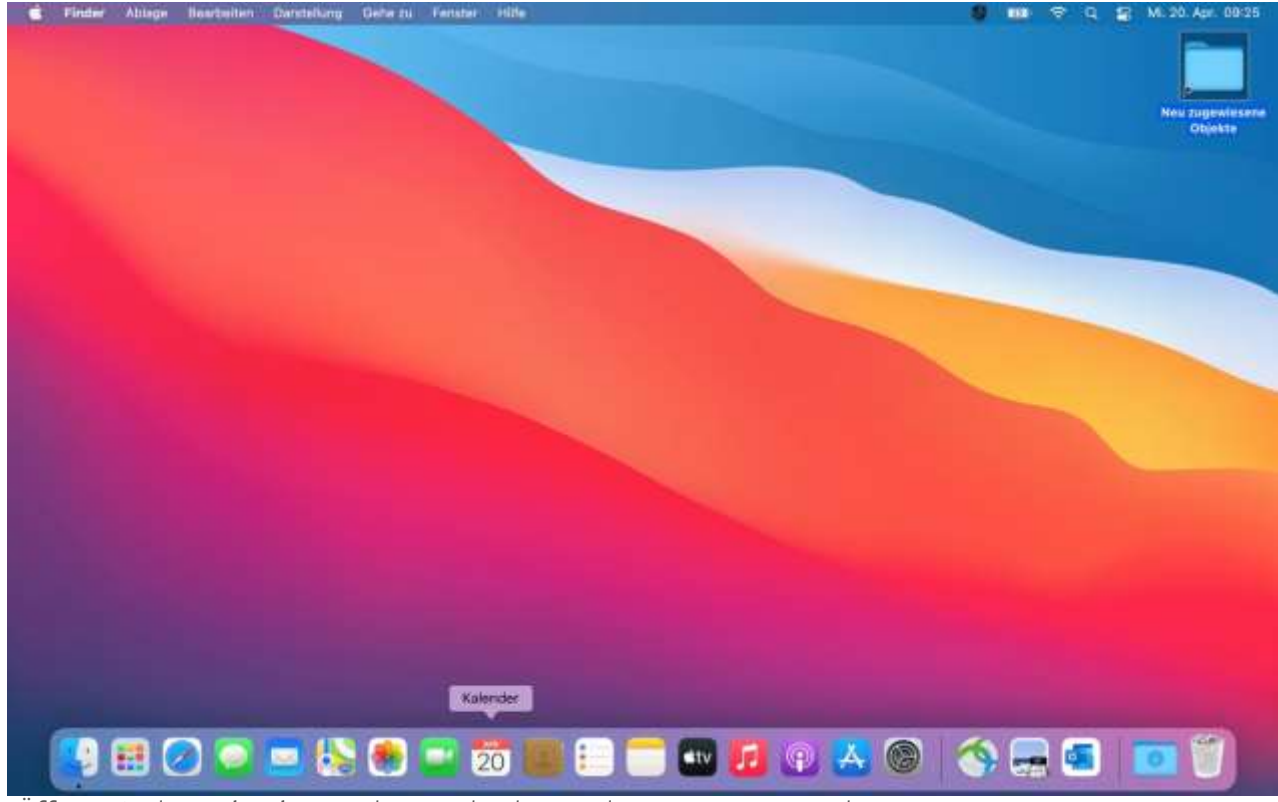

Öffnen Sie den Kalender aus dem Dock oder aus dem Programme-Ordner.

| Kelender Ablage                          | Deartieiter     | Dentelling | Permiter Hille |      |                |            | 0        | 0 m          | 9  | Di. 19. Apr. 15        |
|------------------------------------------|-----------------|------------|----------------|------|----------------|------------|----------|--------------|----|------------------------|
| Über Kalender                            | *               | 10 +       |                | Tag  | Woche Monwit   | Jahr       | Q factor |              |    |                        |
| Accounts                                 | -               | 2022       |                |      |                |            |          | < Heute      | D) | Neu zugewie<br>Objekte |
| Dienste                                  | >               | Mo         | Dí             | M    | Do             | Fr         | Sa Sa    |              | So | 1                      |
| Kalender ausblender<br>Andere ausblenden | 1814<br>15.1814 | 28         | 29.)           | :90) | -31            | 1. Apr.    | 2.       |              | 9  | Bidschiver             |
| Alle endlemters                          |                 | 4          | 5              | 8    | 7              | 8          | 0        |              | 10 | 2022-0413              |
| Kalender Deendan                         | 84              |            |                |      | 5.             |            | -        | Palmsprotag  |    |                        |
|                                          |                 | 11         | 12             | 13   | 14             | 15         | 16       |              | 17 |                        |
|                                          |                 |            |                |      | Gründonnerstag | Karttellag |          | Ottersonntag | -  |                        |
|                                          | Ostermontag     | 18         |                | 20   | 21             | 22         | 23       |              | 24 |                        |
|                                          |                 | 25         | 26             | 27   | 28             | 29         | 30       | 1            | -  |                        |
|                                          |                 |            |                |      |                |            |          | Erster Mai   |    |                        |
|                                          |                 | 2          | 4              | 4    | 6              | 0          | 2        |              | 6  |                        |
|                                          |                 |            |                |      |                |            |          | Muttertag    | _  |                        |

#### ender 7 Einstellungen.

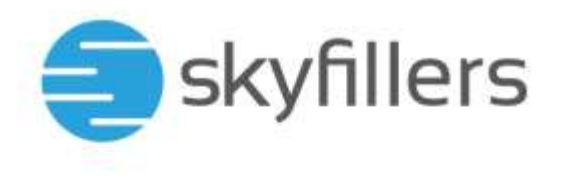

| 000 00      | e + | -                    | -                                                                                                    | 9            |    |       |          |     |                         |
|-------------|-----|----------------------|----------------------------------------------------------------------------------------------------|--------------|----|-------|----------|-----|-------------------------|
| April 20    | 022 |                      | O O O O                                                                                                 |              |    | <     | Heute    | ž   | C<br>Neu zugen<br>Objek |
| M           | a'  |                      |                                                                                                    |              | Sa |       |          | Só  | -                       |
| 24          |     | Exchange<br>Exchange | Accountinguments Delegerum                                                                              | a.)          | 2  |       |          | 3   |                         |
|             |     | Cloud Caller         | Articles Baselow States                                                                                 | Automation ( |    |       |          |     | 2022-04                 |
|             | C   |                      | analysis and an and an and an and                                                                       | -cerpent /   | 9  | Pairr | oonhtag  | 10  |                         |
| -1          | r:  |                      |                                                                                                    |              | 16 | Oste  | rsonitag | 17  | -                       |
| 18          | E   |                      | + -                                                                                                    |              | 23 |       |          | 24  |                         |
| Oxtermontag |     |                      | Du kannet die Zugriffsberechtigungen für<br>deinen Account endern, indem du auf<br>Beierteitent Michael | attaiter     |    |       |          |     |                         |
| 25          | ŧ   | (*)=)                |                                                                                                    | 7            | 30 | frate | it.h     | Αψί |                         |
|             |     | 3                    | 4 5                                                                                                    | .0.          | 2  |       |          |     |                         |
|             |     |                      |                                                                                                    |              |    | Mill  | ertau.   |     |                         |

| 🔹 Kalender Ablage | Beathelten Darstellung  | Fender Hil |                          |                       |                                                                                                    |            |          | 0        | * 9 1       | E DI. 19. Apr. 15:27                |
|-------------------|-------------------------|------------|--------------------------|-----------------------|----------------------------------------------------------------------------------------------------|------------|----------|----------|-------------|-------------------------------------|
|                   |                         | 000        |                          | Accounts              |                                                                                                    |            | A.1      |          |             |                                     |
|                   | April 2022              |            |                          |                       |                                                                                                    |            | 53       | < He     | ( ata       | New sugewiesete<br>Objekte          |
| March 1           | 26                      |            | Accounting iff ver       | watten                |                                                                                                    |            | 2        |          | 30          |                                     |
|                   |                         | - 8        | Name                     | Kalender              | Aufgaben                                                                                                    | -          |          |          | _           | Elidschemfotu<br>2022-04., 13.15.69 |
|                   | 4                       |            |                          |                       |                                                                                                    | 100        | 9        | Falmann  | 10.<br>Ntag |                                     |
|                   | 11                      |            |                          |                       |                                                                                                    |            | 16       | Osteraut | 17<br>ottag |                                     |
|                   | 18<br>Outermontag       |            | (+) -)<br>Designation as | desers Account Second | Const. Const. Co |            | 23       |          | 24          |                                     |
|                   | 25                      | (#13)      |                          | hadhalles" styles     |                                                                                                    | Terrienter | 30       | Eister M | L Mai       |                                     |
|                   | 2                       | 3          | 4                        |                       |                                                                                                    | 6          | 7        | Mutterta |             |                                     |
|                   | ) 🗢 😑 😓 🖲               | ) 🖃 (      | 19 (6) (                 |                       | <b>1</b> 2 (s)                                                                                                    | <u>a</u> 6 | <b>(</b> | <b>(</b> | -           |                                     |
| Klicken Sie auf   | das <b>+</b> -Symbol, u | n einen    | Nutzer h                 | inzuzufüge            | en.                                                                                                    |            |          |          |             |                                     |

Wählen Sie Accounts  $\rightarrow$  Delegierung. Dort wählen Sie Bearbeiten aus.

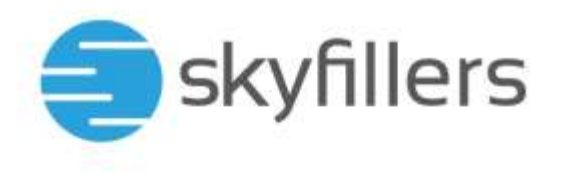

| A           |       |                    |                                             |                         |           |    |             |                                        |
|-------------|-------|--------------------|---------------------------------------------|-------------------------|-----------|----|-------------|----------------------------------------|
| April 2022  |       |                    |                                             |                         |           |    | < Heute     |                                        |
| Mo          |       | _                  |                                             |                         |           | Sa |             | 50                                     |
| 20          | G0 ** | Accountsugriff ver | rviation                                    |                         |           | 2  |             | 3                                      |
|             | 10    | Name               | Kalertzlev                                  | Autgatten               | -         |    |             | - 1                                    |
| 4           |       | Ľ                  | Nor Lass                                    | n - 1 Het Leant         |           | 9  |             | 10                                     |
|             |       |                    |                                             |                         |           |    | Palmeonntag | 2))))))))))))))))))))))))))))))))))))) |
| 11          |       |                    |                                             |                         |           | 16 |             | 37                                     |
| 3896.0      |       |                    |                                             |                         |           |    | Ostarsonnta | a 👘                                    |
| 19          |       | + [+]              |                                             | Feet                    |           | 22 |             | -                                      |
| Ostermontag |       |                    | in server the Logist                        | borren promite          | -         |    |             |                                        |
| 144.5       |       | 19                 | Rearise Account Area<br>Rearise have blance | ante: anderen call auf. | Barbetter |    |             |                                        |
| 25          | +1-   |                    |                                             |                         | ÷         | 30 | Froter Mai  | L Stat                                 |
|             |       |                    |                                             |                         |           |    |             |                                        |
| 2           | 3     | 4                  |                                             |                         | 6         | 7  |             | - 8                                    |
| 1 mar       |       |                    |                                             |                         |           |    | Mutterting  |                                        |
|             |       |                    |                                             |                         |           |    |             | -                                      |
|             |       |                    |                                             |                         |           |    |             |                                        |

Geben Sie den Namen ein. Es können nur Benutzer ausgewählt werden, die in der Domäne angelegt sind.

|             |       |                            | Adacante                 |      |    |             | -   |
|-------------|-------|----------------------------|--------------------------|------|----|-------------|-----|
| April 2022  |       |                            |                          |      |    | < Heste     | 12  |
| Mo          |       |                            |                          |      | Sa |             | 50  |
| 28          | 10    | Accountsupriff verwaften   | Lesen & Schrothen        |      | 2  |             | 3   |
| 4           |       | Lars Tellanouri            | Keine Recitta            |      | 9  | Palmeonntag | 10  |
| .11         |       |                            |                          | -    | 16 | Ostarsummag | 17  |
| 18          |       | ( <b>+</b> ) =             | •                        |      | 23 |             | 24  |
| Outermontag |       | Dir Kanvtas<br>Berlint Alt | DA Sagiffaternitingangen | (10- |    |             |     |
| 25          | (#15) | Justicity                  | e sester                 |      | 30 | Enter Mai   | Mel |
| 2           | 3     |                            | 6                        | 6    | 7  | Muttertag   | -   |

In den Feldern Kalender/Aufgaben können Berechtigungen vergeben werden. Zum Abschluss auf Fertig klicken.

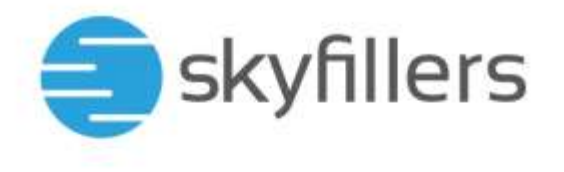

## Öffnen eines geteilten Kalenders mit der Kalender App

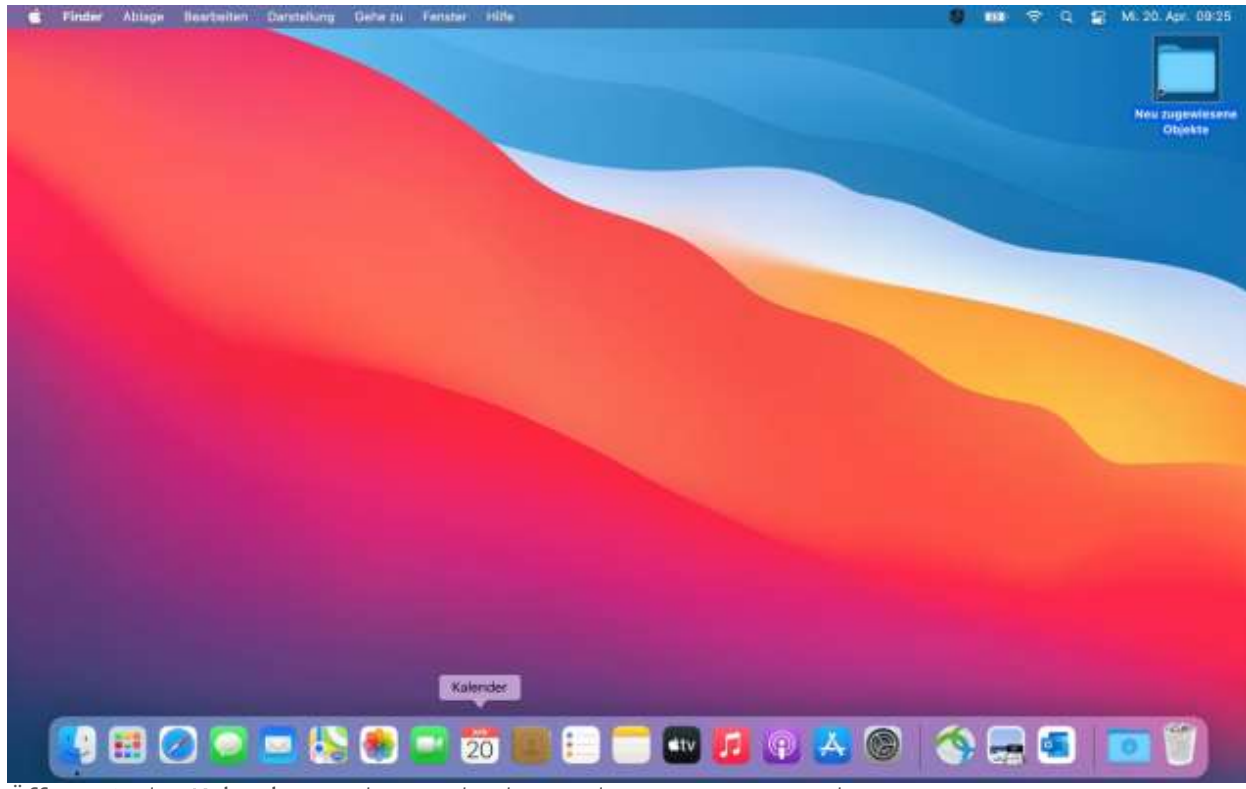

Öffnen Sie den Kalender aus dem Dock oder aus dem Programme-Ordner.

| Kalander Abage                                             | Deartielter | Dentelling | Females Hills |     |                |            | a        | 9 m 4         |         | Di. 19. Apr. 15         |
|------------------------------------------------------------|-------------|------------|---------------|-----|----------------|------------|----------|---------------|---------|-------------------------|
| Uber Kalender                                              | ж,          | 10.+       |               | Teg | Woche Monat    | Jahr.      | Q Sector |               |         |                         |
| Accounts<br>Account binzuflagen                            | -           | 2022       |               |     |                |            |          | < Heute       | D)      | Neu zugende<br>Objekte  |
| Dienste                                                    | >           | Mo         | Di            | M   | Do             | Fr         | St       |               | So      | 1                       |
| Kalender ausblenden<br>Andere ausblenden<br>Abs einigenden | 30%<br>31%  | 28         | 29))          | 902 | - 24           | 1. Apr.    | 2        |               | 3       | Bidschire<br>2072-04-13 |
| Kalender beendam                                           | WQ.         | 4          | 5             | 6   | 7              | 8          | 9        | Painsprinting | 10      |                         |
|                                                            |             | 11         | 12            | 13  | 14             | 15         | 16       |               | 17      | -                       |
|                                                            |             |            | 1070          |     | Gründonnerstag | Kartrettag |          | Ostereanntag  | -       |                         |
|                                                            | Ostermontag | 18         | ۲             | 20  | 21             | 22         | 23       |               | 24      |                         |
|                                                            |             | 25         | 26            | 27  | 28             | 29         | 30       | Erster Mai    | sdail . |                         |
|                                                            |             | 2          | 3             | 4   | 8              | 0          | Č.       | Muttertag     | 4       |                         |

Um einen geteilten Kalender in Outlook zu öffnen, klicken Sie bitte auf Kalender > Einstellungen.

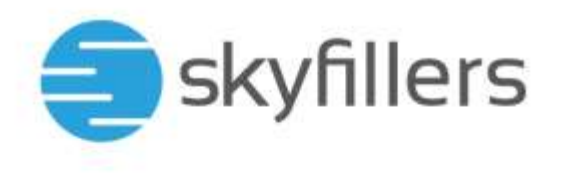

| 000 E (G +  |                      | Accounts                                                                                             |                                                                                                    |    |                 |      |
|-------------|----------------------|----------------------------------------------------------------------------------------------------|----------------------------------------------------------------------------------------------------|----|-----------------|------|
| April 2022  |                      | Algernam Accesses Howens Enveloper                                                                   |                                                                                                    |    | < Heute         | 12   |
| Mo          |                      |                                                                                                    | 201                                                                                                    | Sa |                 | So   |
| 20          | Exchange<br>Exchange | Accounterormationer Designer                                                                         | 50 C                                                                                                    | 2  |                 | 3    |
|             | Kloud                | Arranian Basting Statements Statement                                                                | the state of the state of the s |    |                 |      |
| 4           |                      |                                                                                                    |                                                                                                    | 9: | Patrocrittag    | 10   |
| 11          |                      |                                                                                                    |                                                                                                    | 16 | Ostersonitad    | 17   |
|             |                      |                                                                                                    |                                                                                                    |    | California      |      |
| 18          | 1                    | (+)-                                                                                                 |                                                                                                    | 23 |                 | -24  |
| Oxtermontag |                      | Du kannet die Zugeffeberechtigungen für<br>deinen Account ändern, leden du auf<br>Jegenerieur Vicket | arbeiten                                                                                                    |    |                 |      |
| 25          | (HIE)                | Accession from the                                                                                   | 7                                                                                                    | 30 | 1<br>Erster Mei | Mui  |
| 2           | 3                    | 4 5                                                                                                  | . 6.                                                                                                    | 2  |                 | - 10 |
|             |                      |                                                                                                    |                                                                                                    |    | Matteriau       | _    |

Wechsen Sie zu Accounts → Delegierung.

|                   | • • •                | Accounts                                                               | -   | 25.259.22             |   |
|-------------------|----------------------|------------------------------------------------------------------------|-----|-----------------------|---|
| April 2022        |                      | O O Algorith Howeve Hwetert                                            |     | C Heute 2             | 6 |
| 28                | Contemps<br>Exchange | Accountsformationen Oriegierung                                        | 2   | 30                    |   |
| 4                 | CalDra               | Anzeigen Berutzen Kalender Aufgeben<br>12 manuel Leen und Ers Laven u. | - 9 | 1D<br>Palmontag       |   |
| 11                |                      |                                                                        | 16  | 17<br>Ostersonniag    |   |
| 18<br>Ostermontag |                      | +                                                                      | 23  | 24                    |   |
| 26                |                      | "Bearbeiten" likker. Bearbeiten                                        | 30  | 1. Main<br>Droter Mai |   |
| 3                 | 3                    | 4 5 9                                                                  | 7   | Muttercag             |   |

Klicken Sie auf das + und tragen Sie den Namen ein, dessen Kalender Sie öffnen wollen. Setzen Sie den Haken bei Anzeigen und schließen Sie das Einstellungsfenster.

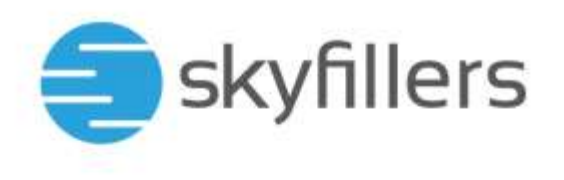

| ••• ( <b>a</b> a                                                                                              | 5. T              |     | Teg | Noche Monat      | Juhr.           | Q Bethin |                    | _                         |
|----------------------------------------------------------------------------------------------------|-------------------|-----|-----|------------------|-----------------|----------|--------------------|---------------------------|
| Home                                                                                                    | April 20          | 22  |     |                  |                 | 4        | < etce             | New pagessiene<br>Objente |
| Work                                                                                                    | Mo                | Di  | Mi  | Do               | Et.             | Sa       | Sp                 |                           |
| Excitation<br>Raintender                                                                                      | 36                | -29 | 30  | 31               | 1. Apr.         | 2        | 23                 |                           |
| E kalendar<br>Roberta                                                                                         | 4                 | 5   | 6   | 7                | 8               | 9        | 10<br>Patrisonitag |                           |
| Andere                                                                                                    | 11                | 12  | 13  | 14<br>Gründenner | 15<br>Karteitag | 16       | 17<br>Ostersonntag |                           |
| <ul> <li>Geburtstage</li> <li>Deutsche Fela., #</li> <li>Siri-Vorschläge</li> </ul>                           | 18<br>Ostermentag | 19  | 20  | 21               | 22              | 23       | 24                 |                           |
| <ul> <li>April 2022</li> <li>Mo Di M De Pr Se Se</li> <li>Si Se Se Se Se Se Se Se Se Se Se Se Se Se</li></ul> | 25                | 26  | 27  | 28               | 29              | 30       | Enster Mai         |                           |
| 11 12 13 14 15 15 15 17<br>18 10 10 11 12 13 14 15 15 17<br>18 21 22 23 23 24<br>25 28 27 28 29 10 1          | 2                 | 3   | 4   | 5                | ě.              |          | Muttertag          |                           |

Der Kalender wird mit angezeigt.

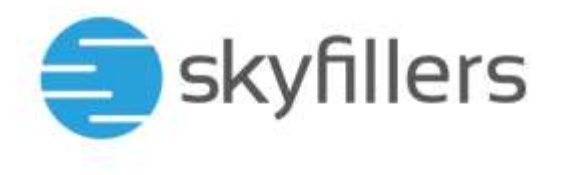

#### Aktivieren von automatischen Antworten / Abwesenheitsnotiz

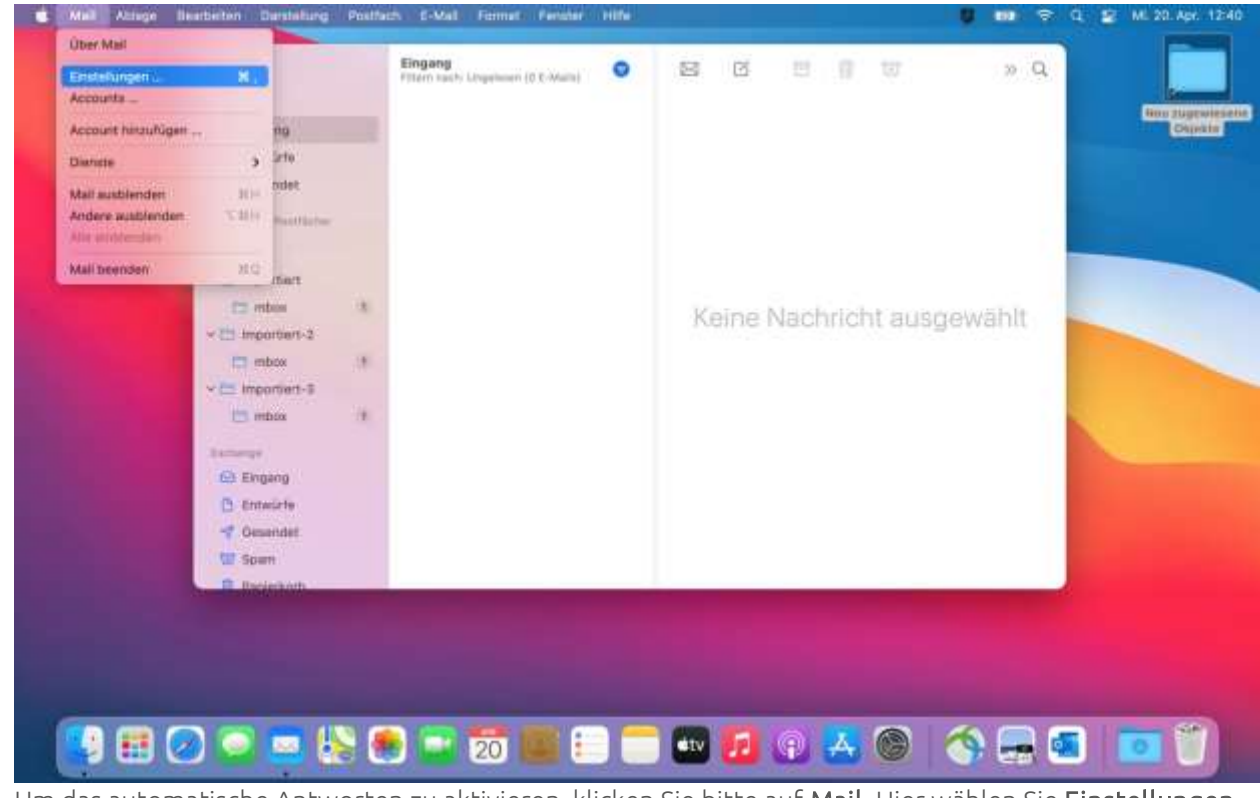

Um das automatische Antworten zu aktivieren, klicken Sie bitte auf Mail. Hier wählen Sie Einstellungen.

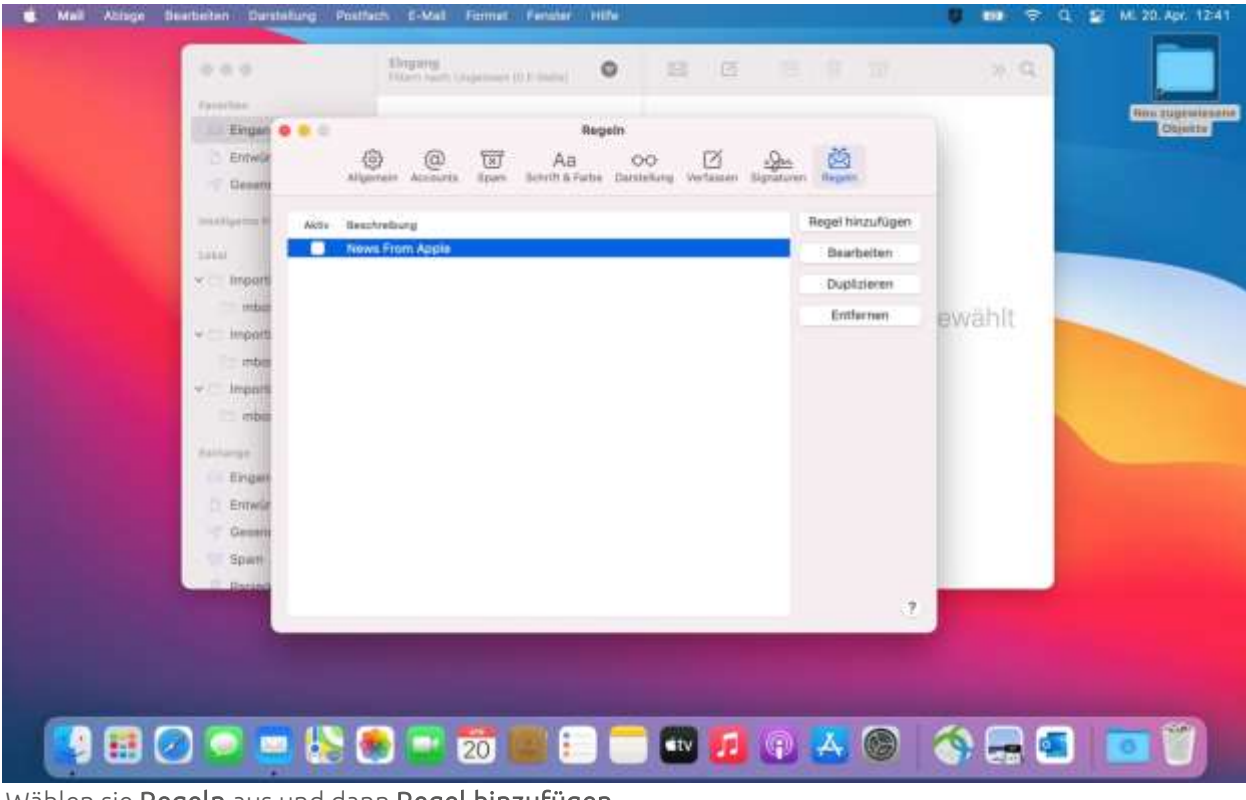

Wählen sie Regeln aus und dann Regel hinzufügen.

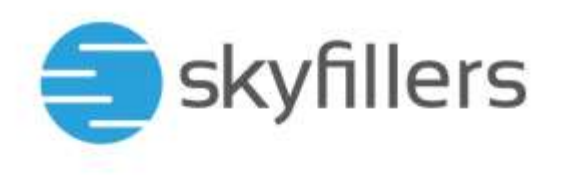

| Mail Ablage Bearbeiten Dentalung       | Postfach E-Mail Format Fernder Hills                                                                                                    | 2                   | 8 m ÷ | d 🗟 | MI. 20. Apr. 13:57 |
|----------------------------------------|----------------------------------------------------------------------------------------------------|---------------------|-------|-----|--------------------|
|                                        | Brigang<br>Transition Strange I Barrier B Barrier B Barrier | W                   | 20 Q. |     |                    |
| Eingan                                 |                                                                                                    |                     |       |     | Dijskis            |
| attaitgene A are                       | Normalium, Republic<br>Normalium, Apple<br>Alexensified                                                                                                    | nouflagen<br>bellan |       |     |                    |
| moor<br>moo<br>v muun                  | Beschveitung: Abesperitett<br>Bei Erfällen einer B der folgenden Bedingungen<br>Ansman                                                                                                    |                     | wählt |     |                    |
| · inse<br>· insect<br>· mbs            | Folgende Aktionen durchführenn<br>E-Mail beanfworten 🗃 Artworn-Text – +                                                                                                    |                     |       |     |                    |
| tamaga<br>E Digan<br>() Emwir          | 7 Abbrechen DX                                                                                                    |                     |       |     |                    |
| in General<br>Til Spann<br>Til Davidar |                                                                                                    |                     |       |     |                    |
|                                        |                                                                                                    |                     |       |     |                    |
| 📢 🖽 🕢 🖸 🗖 🕴                            | s 💌 💶 📅 📖 💷 🥽 🔛 🚺                                                                                                    | 0                   | s 🚍 🕯 | 3   | •                  |

Geben Sie einen Namen ein. Wählen Sie **einer, Account, Exchange** und **E-Mail beantworten** aus und klicken Sie auf **Antwort-Text**.

| d Mail Attage Bearbeiten Darstellung | Postfach (F-Mail Farmat Ferniter Hills                                                                                                    | 🚳 🚥 🤤 Q 🔄 Mi. 20. Apr. 12:43                                                                                                    |
|--------------------------------------|----------------------------------------------------------------------------------------------------|----------------------------------------------------------------------------------------------------|
|                                      | the second second secon | × Q.                                                                                                    |
| ( Pater Deal                         |                                                                                                    | Neu zugewiesane                                                                                                    |
| Eingan                               | Antuant                                                                                                    | CITIONETE                                                                                                    |
| Distance -                           |                                                                                                    |                                                                                                    |
| Geenne                               | Folgenden Text vor der Original-E-Mail einfügen:                                                                                                    |                                                                                                    |
| Production (St. 1997)                | Sehr geehrter Absender, att burg förem                                                                                                    | the second second second second second second second second second second second second second second second se                                                                                                    |
|                                      | Ish bei vom XX XX XXXXXXX bis zum XX XX XXXX XXXX micht im Büro                                                                                                    |                                                                                                    |
| and the second second                | Destroyer and the second second second second second second second second second second second second second se                                                                                                    |                                                                                                    |
| · Importi                            | Beachedung                                                                                                    |                                                                                                    |
| mbe                                  | Bei Fritzben                                                                                                    | ewählt                                                                                                    |
| <ul> <li>importi</li> </ul>          | and the second second se                                                                                                    |                                                                                                    |
| iade                                 | Abbrechen 200                                                                                                    |                                                                                                    |
| - Imparit                            | Folgende AMS                                                                                                    |                                                                                                    |
| mbol - mbol                          | E-Mail bountworter #                                                                                                    |                                                                                                    |
| Lathange                             | 7 Abboschen DK                                                                                                    |                                                                                                    |
| 🖆 Einpan                             |                                                                                                    | and the second second se |
| 2 Emaile                             |                                                                                                    |                                                                                                    |
| Cesami                               |                                                                                                    |                                                                                                    |
| T Spern                              |                                                                                                    |                                                                                                    |
| - Const                              |                                                                                                    | the second second second second second second second second second second second second second second second se                                                                                                    |
|                                      | 1                                                                                                    |                                                                                                    |
|                                      |                                                                                                    |                                                                                                    |
|                                      |                                                                                                    |                                                                                                    |
|                                      |                                                                                                    |                                                                                                    |
| -                                    |                                                                                                    |                                                                                                    |
|                                      | N 🐽 📑 📅 💷 듬 🦳 🐨 🎵 🙆 🙏 🍋                                                                                                    |                                                                                                    |
|                                      |                                                                                                    |                                                                                                    |
| Vorfasson Sie ihren Antwor           | text und klicken Sie auf <b>OK</b>                                                                                                    |                                                                                                    |

Verfassen Sie ihren Antworttext und klicken Sie auf OK.

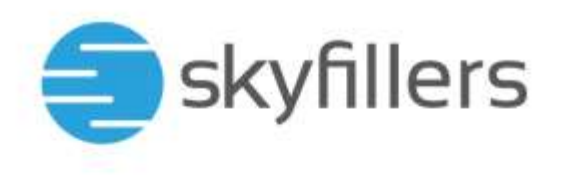

| Mall Ablage Bearbeilen Derstellung                                                                                                    | Postfach E-Mail Format Faratar Hills                                                                                                    |                                    |        | ME 20. Apr. 12:48           |
|----------------------------------------------------------------------------------------------------|----------------------------------------------------------------------------------------------------|------------------------------------|--------|-----------------------------|
|                                                                                                    | Property Provide States                                                                                                    | 0.0.0                              | 2 Q    |                             |
| Financian<br>Engan<br>Environ<br>Canany<br>Rearing on Anno<br>Salari                                                                                                    | Begetty<br>B B B B As CO B<br>Associations                                                                                                    | Anger Incudigen<br>Heger Incudigen |        | AMU EUDINALISME<br>Galancia |
| <ul> <li>Import</li> <li>Import</li> <li>Import</li> <li>Import</li> <li>Import</li> <li>Import</li> <li>Import</li> <li>Import</li> <li>Import</li> <li>Import</li> <li>Import</li> <li>Import</li> <li>Import</li> <li>Import</li> <li>Import</li> <li>Import</li> <li>Import</li> </ul> | Beschreitung Abwosenheit<br>Bei Entüber winer B der folgenden Beilingungen<br>Acceunt B Ench<br>Falgende Aktionen durchführen:<br>E-Mail beerhesten B Antwert-Text .<br>7 A | ange 6 +                           | ewählt |                             |
| Erner<br>Gener<br>Spar<br>Bener                                                                                                    | <ul> <li>20 (a) (-) (-) (-) (-) (-) (-) (-) (-) (-) (-</li></ul>                                                                                                    |                                    |        |                             |
| Destätigen Sie mit OK                                                                                                    |                                                                                                    |                                    |        |                             |

Bestatigen Sie mit OK.

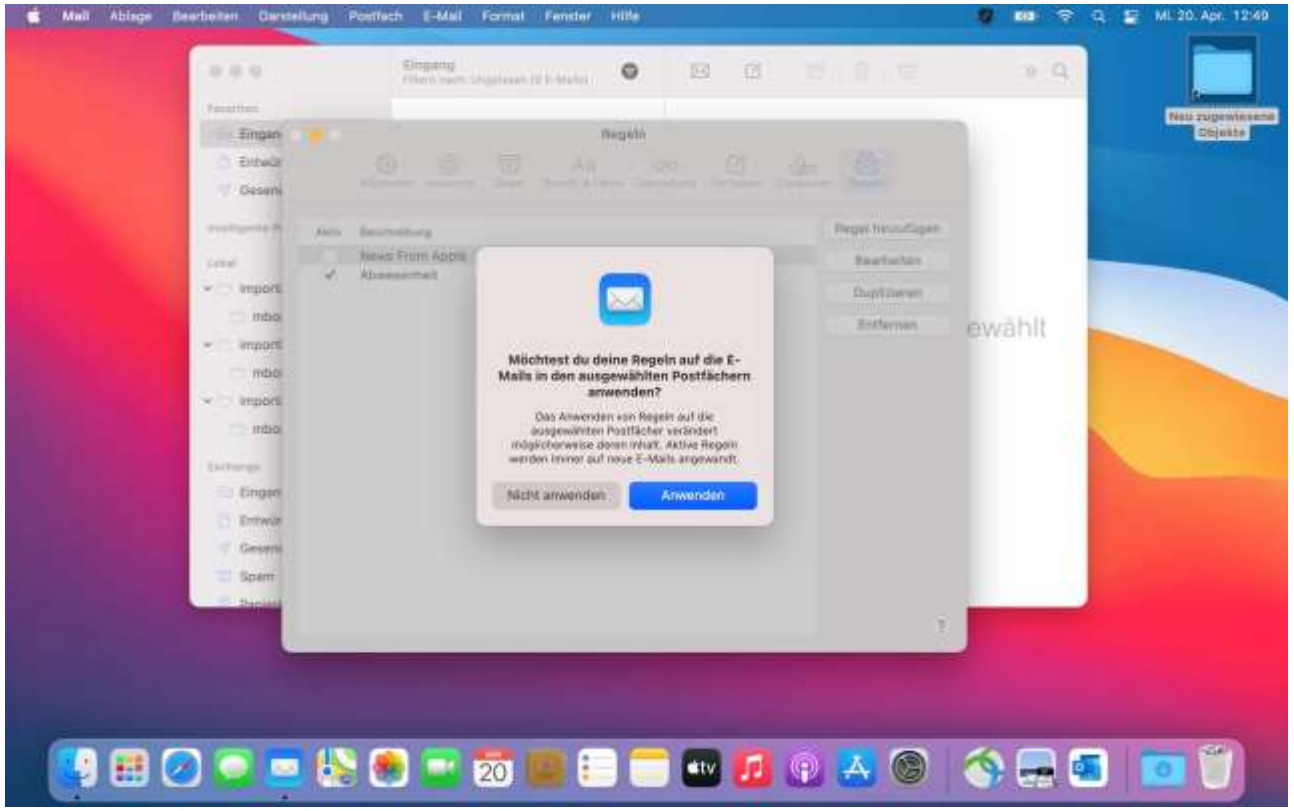

Wählen Sie **Nicht anwenden**. Sonst erhalten alle Empfänger der bereits empfangenen Mails eine Benachrichtgung.

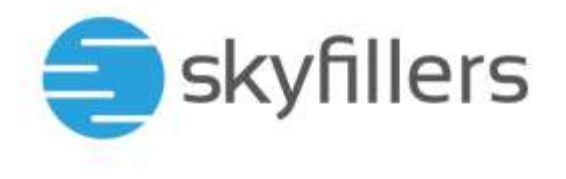

#### Gelöschte Dateien wiederherstellen

Um gelöschte Dateien wiederherzustellen, müssen Sie auf Outlook Web App ausweichen, da diese Funktion von Microsoft Outlook für Mac nicht unterstützt wird. Öffnen Sie daher Ihren Browser und loggen Sie sich bei OWA ein (https://outlook.sfp-net.com).

| < > C ==                          | sfp-net.com/owa/#path=/mail/msgfd | olderroot |  |  |
|-----------------------------------|-----------------------------------|-----------|--|--|
| 🗰 E-Mail                          |                                   |           |  |  |
| In E-Mail und Personen su 🔎       | 🕂 Neu   🗸                         |           |  |  |
| Favoriten                         | Testkonto                         | Filter 🗸  |  |  |
| Posteingang<br>Entwürfe           |                                   |           |  |  |
| Gesendete Elemente                |                                   |           |  |  |
| Gelöschte Elemente<br>Junk-E-Mail |                                   |           |  |  |
| Notizen                           |                                   |           |  |  |
|                                   |                                   |           |  |  |
|                                   |                                   |           |  |  |
|                                   | Dieser Ordner ist leer.           |           |  |  |

Nach der Anmeldung wählen Sie den Ordner Gelöschte Elemente aus.

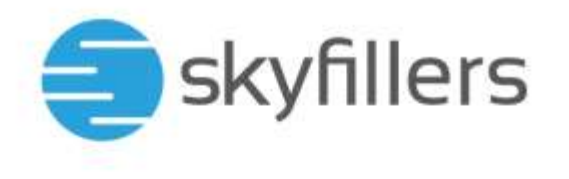

| ioriten<br>stilorns<br>Pottengang<br>Enwurte                              | Gelöschte Elemente Filter -                                                                                                    |            |          |
|---------------------------------------------------------------------------|----------------------------------------------------------------------------------------------------|------------|----------|
| Gesendette Demente<br>Geldechte Demente<br>Intor<br>Jumi-2-Mai<br>Notizen | O ProceEdencessylam-Open                                                                                                    | -          |          |
|                                                                           | Wiederheistellen Läschen<br>Gelöschte Elemente wiederherstellen<br>Diese Benerke wurden kürstich erdgülig gelöscht oder aus dem Ordner "Gelöschte Bunerker entternt. Sie ko<br>an ihren urspränglichen Spectierorten wiederheisfellen oder Joschen. | inen diese | Bemente  |
|                                                                           | andecover indexedurit.                                                                                                    | INDATI NA  | р ратим  |
|                                                                           | eest bilt Imaaliteteer Ballien<br>El Testkonto iPhone<br>Astomytatie Astoort and<br>Alamanitationatie                                                                                                    |            | Q1 11:58 |

Wählen sie die gewünschten E-Mails aus und klicken Sie oben links auf Wiederherstellen.

| E Mult und Personen III., P                                                  | C Neu V                                                                                                    |                                                                                                    |       |
|------------------------------------------------------------------------------|----------------------------------------------------------------------------------------------------|----------------------------------------------------------------------------------------------------|-------|
| entritien<br>entorecologie<br>Posteingang<br>Entwüchte<br>Gevendete Elemente | Gelöschte Elemente Fil<br>Geläszte Demente wiederberdellen                                                                                                    | tar ~                                                                                                    |       |
| Gelductive Elemente<br>Intos<br>Inno El Mati<br>Mattaen                      | ▲ Nath some internetion for<br>Network in the some internet<br>Geblöschte Elemeinter wird<br>in die einer source gebrei bester<br>wird internetioner internetioner<br>wird internetioner internetioner<br>wird internetioner internet<br>wird internetioner internet<br>Besternetioner Phone<br>Residention Gebrei ber | Ang Personnal de - Durapaine Pay Durfai es Mashellautory (Kulo<br>Kernenstallion<br>Elemente wiederherstellen<br>Die om Honen für die Wickerherstellung<br>der son Honen für die Wickerherstellung<br>der son Honen für die Wickerherstellung<br>der son Honen für die Wickerherstellung<br>der son Honen für die Wickerherstellung<br>der son Honen für die Wickerherstellung<br>der son Honen für die Wickerherstellung<br>der son Honen für die Wickerherstellung<br>der son Honen für die Wickerherstellung<br>der son Honen für die son weiter Hannen<br>Bereiche weiter im Fachender (Kommen<br>Geschler im Ontere "Talender",<br>Aufgeben mit Ontere "Talender",<br>Aufgeben mit Ontere "Talender",<br>Aufgeben mit Ontere "Talender",<br>Abbrechen | L C X |

Klicken Sie auf OK und die Elemente werden wiederhergestellt

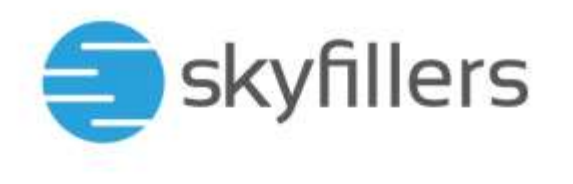

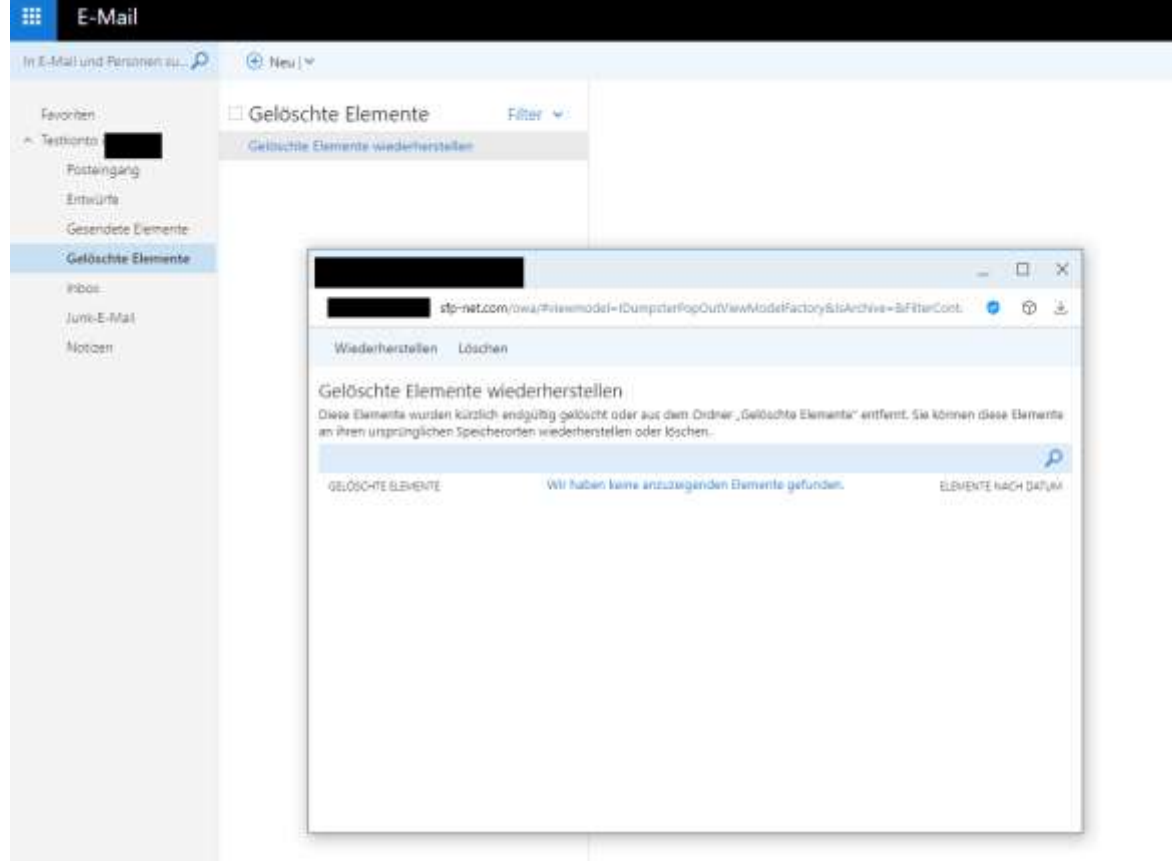

Schließen Sie das Fenster.